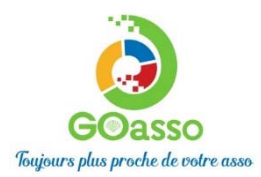

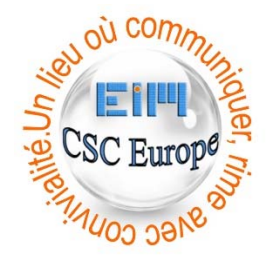

### **INSCRIPTIONS EN LIGNE ! Petit tutoriel**.

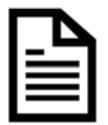

# ETAPE 1 : Créer son compte avec le système GoAsso sur https://csceurope.goasso.org

## Je m'inscris en ligne

.

| ◆D □ MUC Fontaines St Martin × + ✓                    |                                   |                         |            |                             | - 0              |
|-------------------------------------------------------|-----------------------------------|-------------------------|------------|-----------------------------|------------------|
| → O @ A https://mjcfsm.goasso.org/                    |                                   |                         |            |                             |                  |
| MJC Fontaines St Martin - propulsé par GOasso 🐁 🖂 con | tact@mjc-fsm.com 👌 04 78 22 06 87 |                         |            | M'inscrire                  | · 🖯 Me connecter |
| MC                                                    | ACCUEIL • ACTIVITÉ                | S • STAGES • ÉVÊNEMENTS | ACTUALITÉS | <ul> <li>CONTACT</li> </ul> | W PANIER (0)     |
| Q RECHERCHER UNE ACTIVITÉ                             |                                   |                         |            |                             |                  |
| Mots-clés (activité, programmation,)                  | Secteur d'activité                | Type de programmatior   | Âge        | Jour                        | FILTRER          |
| DÉCOUVREZ                                             | TOUTES NOS OFFRES :               | Activités Stages        | Évènements |                             |                  |

MC

 Remplir le formulaire en tant que référent majeur de la famille puis cliquer en bas sur « je m'inscris ».

Un e-mail de confirmation vous est immédiatement envoyé sur votre adresse mail (Vérifiez vos spams !).

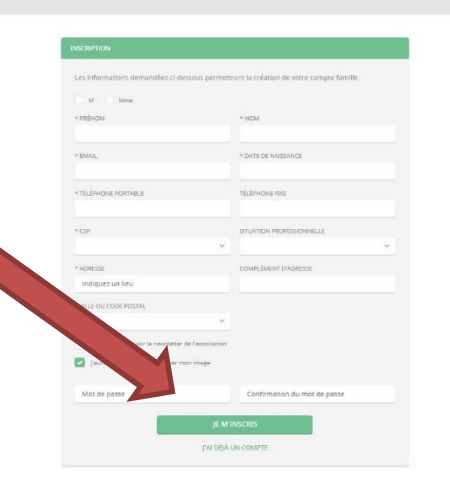

• Ouvrez votre boîte mail, cliquez sur « Confirmer mon e-mail », puis sur

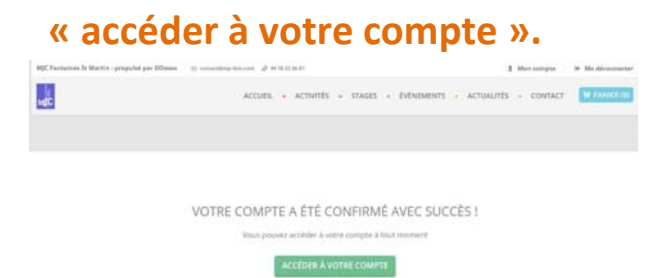

Vous arrivez sur votre espace personnel. Vous avez 3 onglets :

- MA FAMILLE : vos états civils, vos inscriptions, vos activités, les personnes à prévenir en cas d'urgence, si besoin les autres membres de votre famille\*
- > MES FACTURES : vos factures, votre attestation d'inscription
- MES DOCUMENTS : pour bénéficier des réductions de tarifs d'activités transmettre un justificatif de domicile, l'attestation CAF ou Avis d'imposition Après validation par nos soins, le tarif réduit vous correspondant pourra s'appliquer. Attention, sans cela, le tarif d'activité le plus élevé seul restera valide.

#### Fenêtre : ma famille

| MJC Fontaines St Martin - propulsé par GOasso 🛛 🖂 contact@mjc- | 🙎 Mon compte 🕤 🗇 Me déconnecter                      |                           |
|----------------------------------------------------------------|------------------------------------------------------|---------------------------|
| MIC                                                            | ACCUEIL • ACTIVITÉS • STAGES • ÉVÈNEMENTS • ACTUALIT | ÉS • CONTACT 🗍 PANIER (0) |
| MA FAMILLE MES FACTURES MES DOCUME                             | NTS                                                  |                           |
| Saison 2020/2021                                               |                                                      | FILTRER                   |
| MEMBRES                                                        |                                                      |                           |
| Alexis CHATEAU                                                 |                                                      |                           |
| Adhérent: Non Devenir adhérent<br>Activités: Aucune Ajouter    |                                                      |                           |
|                                                                |                                                      |                           |

#### \*En cliquant sur le + vous pouvez ajouter des membres à votre famille.

Pour les paiements vous présenter à l'accueil du Centre.

## **MERCI DE VOTRE CONFIANCE**